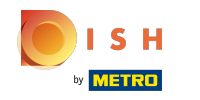

() Tapez sur l'icône du menu pour ouvrir le menu de l'application.

| ≡ <b>נססק</b> ₪ | emo vidéo HD Français | FACILITÉS | COMMANDES EN COURS | ¢ |
|-----------------|-----------------------|-----------|--------------------|---|
| Restaurant      | Terres                |           |                    |   |
| ٥               | o 🖻 5                 |           |                    |   |
|                 |                       |           |                    |   |
|                 |                       |           |                    |   |
|                 |                       |           |                    |   |
|                 |                       |           |                    |   |
|                 |                       |           |                    |   |
|                 |                       |           |                    |   |
|                 |                       | <         |                    |   |

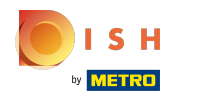

## () Faites défiler jusqu'à Paramétrages et appuyez dessus.

|                              |        |                 |                   | 6 | 4            |
|------------------------------|--------|-----------------|-------------------|---|--------------|
|                              | ançais | FACILITES       | COMMANDES EN COUR | 3 | <sup>2</sup> |
|                              |        |                 |                   |   |              |
| Manager Manager              |        |                 |                   |   |              |
|                              |        |                 |                   |   |              |
| 🖨 N'imprime pas de facture 🗌 | ]      |                 |                   |   |              |
|                              |        |                 |                   |   |              |
|                              |        |                 |                   |   |              |
| ② Paramétrages               |        |                 |                   |   |              |
| ← Se déconnecter             |        |                 |                   |   |              |
|                              |        |                 |                   |   |              |
|                              |        | $\triangleleft$ |                   |   |              |

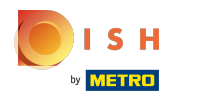

## () Vous avez ici un aperçu des paramètres.

| ← _ @ Paramétrages                |                    |   |  | ₽ 1 |
|-----------------------------------|--------------------|---|--|-----|
| Leran de menu et de commande      |                    |   |  |     |
| Stock                             |                    |   |  |     |
| Écran de paiement                 |                    |   |  |     |
| Autre                             |                    |   |  |     |
| Saisie paramètres                 |                    |   |  |     |
| Paramètres hardware               |                    |   |  |     |
| Mode debug, plus d'info d'erreurs |                    |   |  |     |
| À propos de booq<br>1.16.6        |                    |   |  |     |
|                                   | $\bigtriangledown$ | 0 |  |     |

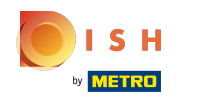

() Pour ouvrir les paramètres du matériel, appuyez sur la zone en surbrillance.

| ← 🔞 Paramétrages                  |                 |   |  |  |
|-----------------------------------|-----------------|---|--|--|
| Loran de menu et de commande      |                 |   |  |  |
| Stock                             |                 |   |  |  |
| Écran de paiement                 |                 |   |  |  |
| Autre                             |                 |   |  |  |
| Saisie paramètres                 |                 |   |  |  |
| Paramètres hardware               |                 |   |  |  |
| Mode debug, plus d'info d'erreurs |                 |   |  |  |
| À propos de booq<br>1.16.6        |                 |   |  |  |
|                                   | $\triangleleft$ | 0 |  |  |

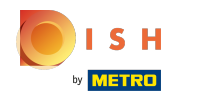

 Vous pouvez y régler le scanner de QR codes/codes-barres ainsi que le lecteur de cartes Bluetooth et l'imprimante.

| ← 🔞 Paramètres hardware                               |     |
|-------------------------------------------------------|-----|
| Scanner camera                                        |     |
| Utilisation de la caméra comme scanner QR/code-barres | ••• |
| Lecteur de cartes bluetooth BTMAG                     |     |
| Lecteur de cartes bluetooth                           |     |
| Sélectionnez lecteur de carte                         |     |
| Point Mobile PM80                                     |     |
| Lecteur de cartes magnétique                          |     |
| Scanner code bar                                      |     |
| $\triangleleft$ $\circ$ $\Box$                        |     |

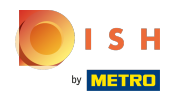

() Tapez sur la flèche pour revenir aux paramètres principaux.

| ÷        | Paramètres hardware                       |                 |   |  |  |
|----------|-------------------------------------------|-----------------|---|--|--|
| Scanner  | r camera                                  |                 |   |  |  |
| Utilisat | ntion de la caméra comme scanner QR/code- | -barres         |   |  |  |
| Lecteur  | de cartes bluetooth BTMAG                 |                 |   |  |  |
| Lecteu   | ur de cartes bluetooth                    |                 |   |  |  |
| Sélecti  | tionnez lecteur de carte                  |                 |   |  |  |
| Point Mo | lobile PM80                               |                 |   |  |  |
| Lecteu   | ur de cartes magnétique                   |                 |   |  |  |
| Scann    | ier code bar                              |                 |   |  |  |
|          |                                           | $\triangleleft$ | 0 |  |  |

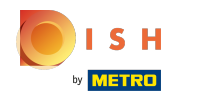

Pour accéder aux coordonnées de l'éditeur, tapez sur À propos de booq....

| ← ⊚ Paramétrages                  |                 |   |  |  |
|-----------------------------------|-----------------|---|--|--|
| Loran de menu et de commande      |                 |   |  |  |
| Stock                             |                 |   |  |  |
| Écran de paiement                 |                 |   |  |  |
| Autre                             |                 |   |  |  |
| Saisie paramètres                 |                 |   |  |  |
| Paramètres hardware               |                 |   |  |  |
| Mode debug, plus d'info d'erreurs |                 |   |  |  |
| À propos de booq<br>1.16.6        |                 |   |  |  |
|                                   | $\triangleleft$ | 0 |  |  |

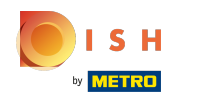

 Une fenêtre contenant tous les détails requis s'ouvrira. C'est tout, c'était un petit aperçu des paramètres.

| ← ② Paramétrages          |                                                                      |     |  |  |  |
|---------------------------|----------------------------------------------------------------------|-----|--|--|--|
|                           |                                                                      |     |  |  |  |
| Stock                     | À propos de booq                                                     |     |  |  |  |
| Écran de paieme           | Eijsink Afrekensystemen B.V.<br>Platinastraat 25<br>7554 NC, Hengelo |     |  |  |  |
| Autre                     | 0880 55 66 77                                                        |     |  |  |  |
| Saisie paramètre          | Website: <u>www.eijsink.nl</u><br>Webshop: <u>webshop.eijsink.nl</u> |     |  |  |  |
| Daramàtraa hard           | Helpdesk: 0880 55 66 77                                              |     |  |  |  |
| Parametres naru           | Email: <u>booq@eijsink.nl</u>                                        |     |  |  |  |
| Mode debug, plu           | Version du serveur: v3s20b20.4                                       | ••• |  |  |  |
| À propos de boo<br>1.16.6 | q                                                                    |     |  |  |  |
|                           |                                                                      |     |  |  |  |

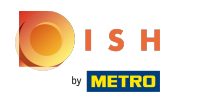

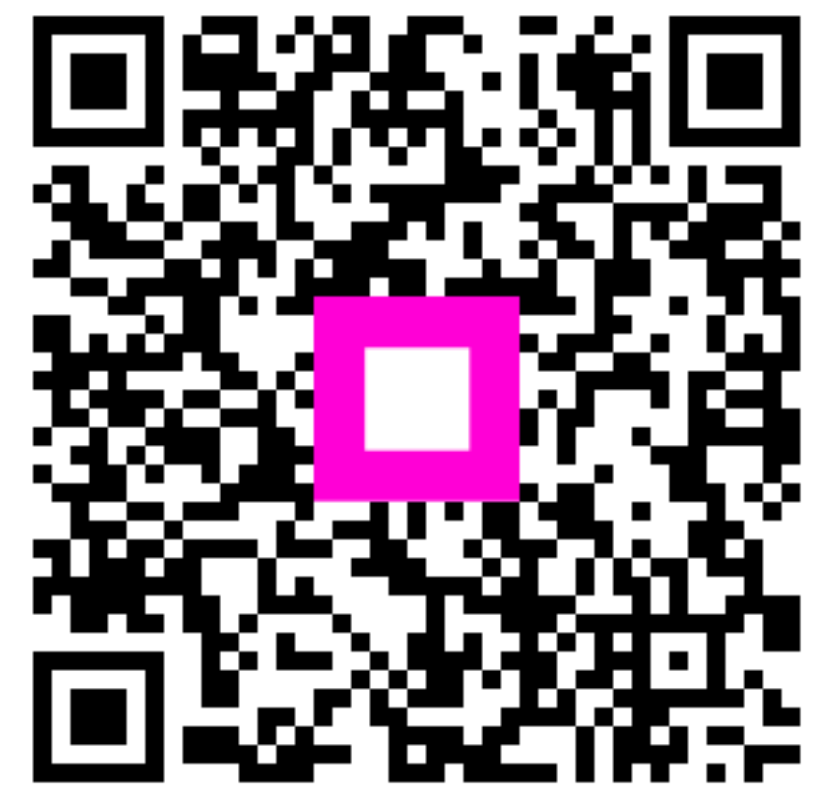

Scan to go to the interactive player